## Core-

Approval history is tracked and accessible for review from the **Purchase Order Approval** page in Core-CT 9.1.

**Navigation for Approvers:** Click **Worklist** or click the **View Approvals** link on a PO (Purchasing > Purchase Orders > review PO Information)

**Navigation for Buyers**: Click the **View Approvals** link on a submitted PO (Purchasing > Purchase Orders > Add/Update PO)

The user opens the **Purchase Order Approval** page for review.

| siness Unit:                                                                                                    |                                                                                                    | DOTM1                                                                                                    |                                            |                                                        |                                                            |     |
|----------------------------------------------------------------------------------------------------|----------------------------------------------------------------------------------------------------|----------------------------------------------------------------------------------------------------|--------------------------------------------|--------------------------------------------------------|------------------------------------------------------------|-----|
| ID:                                                                                                    |                                                                                                    | 0000115446 Viet                                                                                                    | w Printable Version                        |                                                        | PO Status:                                                 | Pe  |
| Total:                                                                                                    |                                                                                                    | 2,000.00 USI                                                                                                    | D                                          |                                                        | PO Date:                                                   | 0   |
| ndor ID:                                                                                                    |                                                                                                    | 0000010009 SUE                                                                                                    | BURBAN STATIONERS INC                      |                                                        | Budget Status:                                             | N   |
| yen                                                                                                    |                                                                                                    | TurbertJ                                                                                                    |                                            |                                                        | Justification:                                             |     |
| Reference:                                                                                                    |                                                                                                    | Test PO Obligation Zer                                                                                                    | 10                                         |                                                        | No justification entered by buy                            | ar. |
| Edit                                                                                                    | PO                                                                                                    |                                                                                                    |                                            |                                                        |                                                            | _   |
| leview Lines<br>ine Details                                                                                                    |                                                                                                    |                                                                                                    |                                            | Demonative   Find   V                                  | en al 🖉 i 💺 mer 🖸 sats 🗘 and                               |     |
| Matter Anariet                                                                                                    |                                                                                                    |                                                                                                    |                                            |                                                        |                                                            |     |
| Select                                                                                                    | Line                                                                                                    | Item Description                                                                                                    | Quantity UOM                               | Price                                                  | Merchandise<br>Amount Currency                             |     |
| Select                                                                                                    | Line<br>1<br>d All / De-se<br>Approvers<br>NT APPF                                                                                                    | Item Description Paper Folder View I ROVER                                                                                                    | Quantity UOM<br>2.0000 EA<br>Lines Details | Price<br>1,000.00000                                   | Merchandise<br>Amount Currency<br>2,000.00 USD             |     |
| Select                                                                                                    | Line<br>1<br>Approvers<br>NT APPF<br>Purchase                                                                                                    | Item Description<br>Paper Folder<br>Next All View<br>ROVER<br>Order 0000115446:                                                                                       | Quantity 00M<br>2.0000 EA<br>Lines Details | Price<br>1,000.00000<br>vals ViewHide C<br>Start New P | Merchandise Currency<br>Amount<br>2.000.00 USD             |     |
|                                                                                                    | Line<br>1<br>Approvers<br>NT APPF<br>Purchase                                                                                                    | ROVER                                                                                                    | Quantity UOM<br>2.0000 EA<br>Lines Details | Price<br>1.000.00000<br>ViewiHide C                    | Merchandise Currency<br>Amount<br>2,000.00 USD<br>Comments |     |
| Select Select Se                                                                                                    | Line<br>1<br>Approvers<br>NT APPF<br>Purchase<br>Dullt APPRO<br>ald                                                                                   | Item Description<br>Paper Folder<br>Nect All View I<br>ROVER<br>Order 0000115446:<br>VER                                                                              | Quantity 00M<br>2.0000 EA<br>Lines Details | Price<br>1,000.00000<br>ViewiHide O<br>Start New P     | Merchandise Currency<br>Amount Currency<br>2,000.00 USD    |     |
| Select<br>Select<br>Select | Line<br>1<br>Approvers<br>NT APPF<br>Purchase<br>Dunit APPRO<br>old<br>Multiple Ap<br>PO Ant App<br>02/11/13 - 9                                      | Item Description       Paper Folder       Plect All       View       ROVER       Order 0000115446:       VER       provers       rover Less than \$10K                | Quantity UOM<br>2.0000 EA<br>Lines Details | Price<br>1,000.00000<br>ViewiHide O                    | Merchandise Currency<br>Amount<br>2,000.00 USD             |     |
| Select<br>Select<br>Select | Line<br>1<br>Approvers<br>NT APPF<br>Purchase<br>Purchase<br>Purchase<br>Dunt Appro<br>old<br>Multiple App<br>20/11/13 - 9<br>DOT-TURE<br>Information | Item Description<br>Paper Folder<br>Neet All View<br>ROVER<br>Order 0000115446:<br>VER<br>Provers<br>rover Less than \$10K<br>21 AM<br>Quest<br>RERT Julie<br>Request | Quantity UOM<br>2.0000 EA<br>Lines Details | Price 1.000.00000 ViewHide C                           | Merchandise Currency<br>Amount<br>2,000.00 USD             |     |

This page displays the current approvals. The example shows the **PO Amount Approval** has a **Comment History** group box. This indicates there was prior approval activity. Click the **Expand** button to view the approval history.

| Purchase Order 0000115446:Awaiting                       | Further Approvals |
|----------------------------------------------------------|-------------------|
| O AMOUNT APPROVER                                        |                   |
| On Hold                                                  |                   |
| PO Amt Approver Less than \$10K<br>02/11/13 - 9:21 AM    |                   |
| Information Request                                      |                   |
| 60 DOT-TURBERT Julie<br>Information Request              |                   |
| ▶ Comments                                               |                   |
| Comment History                                          |                   |
| DOT-TURBERT Julie at 02/07/13 - 10:37 An<br>View History | И                 |
| DOT-GERMAIN KATHLEEN at 01/15/13 - 1:                    | 17 PM             |

The approver and time stamp information display for the current (2/7/2013) and previous (1/15/2013) approval workflows. There are links for viewing the details of approval history for this PO. Click the <u>View History</u> link to view the details of the original approval.

| Approval History                                                                                    |                                   |                     |  |
|----------------------------------------------------------------------------------------------------|-----------------------------------|---------------------|--|
| Approval Process: PurchaseOrder<br>Business Unit: DOTM1<br>PO AMOUNT APPROVER                       | Definition ID:<br>Purchase Order: | STATE<br>0000115446 |  |
| - Purchase Order 00001154                                                                           | 46:Terminated                     |                     |  |
| PO AMOUNT APPROVER Terminated Multiple Approvers PO Amt Approver Less than \$10K 01/15/13 - 1:17 PM |                                   |                     |  |
| PO Chartfield Approver                                                                              |                                   |                     |  |
| <ul> <li>Purchase Order 00001154</li> </ul>                                                         | 46: Terminated                    |                     |  |
| PO Chartfield Approver Terminated Multiple Approvers PO Chart Field Approver                        |                                   |                     |  |

The Approval Page for the original approval displays in a new window. In this example the initial workflow was terminated on 1/15 with no approvals. This can occur when a buyer makes a change to a

PO that restarts the approval process before any approvals have taken place. Click the **v**indow.

| <ul> <li>Purchase Order 0000115446:Awaiting Fu</li> </ul>                                                           | Irther Approvals |
|----------------------------------------------------------------------------------------------------|------------------|
| O AMOUNT APPROVER                                                                                                   |                  |
| On Hold                                                                                                    |                  |
| Multiple Approvers     PO Amt Approver Less than \$10K     02/11/13 - 9:21 AM                                       |                  |
| Information Request                                                                                                 |                  |
| 60 DOT-TURBERT Julie<br>Information Request                                                                         |                  |
| ▶ Comments                                                                                                    |                  |
| Comment History                                                                                                    |                  |
| DOT-TURBERT Julie at 02/07/13 - 10:37 AM<br>View History<br>DOT-GERMAIN KATHLEEN at 01/15/13 - 1:17<br>View History | PM               |

Click the **View History** link to view the details of the previous approval

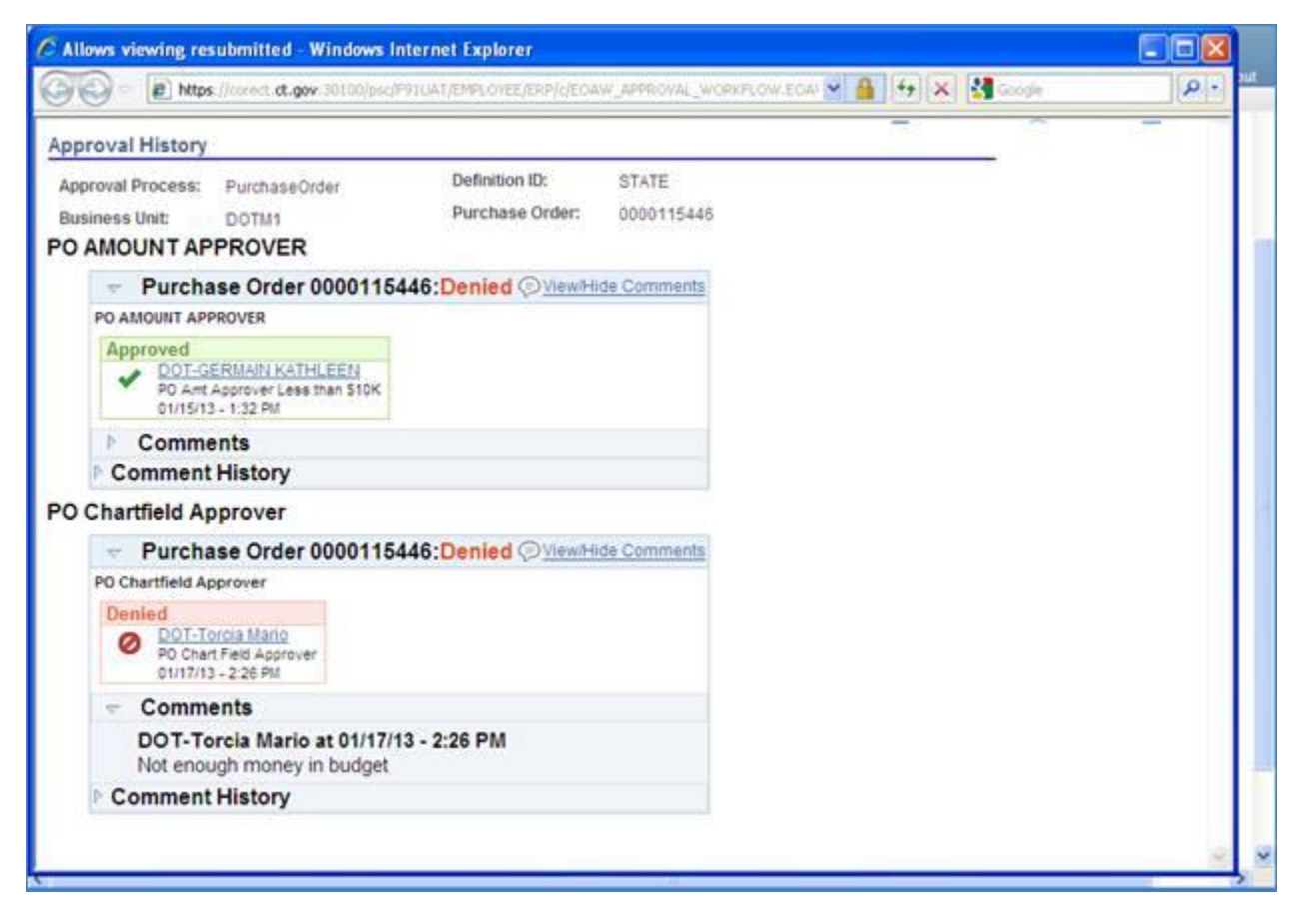

The history on the previous approval shows the **PO Amount** was approved on 1/15 and **PO Chartfield** was denied on 1/17.